## Wprowadzenie tematów prac dyplomowych przez promotora (dla studentów Wydziału Inżynierii Mechanicznej - WIM)

Na stronie <u>https://usosapd.wat.edu.pl/</u> została zamieszczona instrukcja "*Instrukcja dla promotora – Wprowadzanie tematów prac".* 

W celu ujednolicenia w jednostkach organizacyjnych czynności przez koordynatorów (promotorów) oraz terminów ich realizacji wprowadzenie tematów dyplomowych do USOSAPD należy zrealizować w trzech etapach:

Etap I Wprowadzenie tematów prac dyplomowych,

Etap II Wybór tematu przez studenta oraz utworzenie wniosku przez promotora,

Etap III Zatwierdzenie wniosku przez Komisję do zatwierdzania prac dyplomowych

# <u>Etap I</u> Wprowadzenie tematów prac dyplomowych - termin realizacji zgodnie z terminarzem czynności związanych z wykonywaniem prac dyplomowych

Koordynator (promotor) wprowadza **zatwierdzony przez Dziekana WIM** temat pracy dyplomowej. Wprowadzanie tematu opisane jest w instrukcji: <u>Instrukcja wprowadzania tematów prac</u> <u>dyplomowych dla promotorów</u> (slajdy zatytułowane "DODAWANIE NOWEGO TEMATU").

Na tym etapie nie należy jeszcze tworzyć "WNIOSKU" – będzie on wypełniany, gdy student wybierze temat (Etap II).

# Wypełnianie pól:

- 1. <u>Preferowany język pracy</u> polski.
- 2. <u>Temat pracy w języku oryginału</u> wpisać temat pracy dyplomowej w języku polskim, zgodny z zatwierdzonym przez Dziekana WIM wykazem.
- 3. Opis tematu w języku oryginału należy wpisać krótki opis tematu (rys. 1)

| Informacje o temacie pracy dyplomowej |                                                                                                    |  |
|---------------------------------------|----------------------------------------------------------------------------------------------------|--|
| Preferowany język pracy:              | polski [PL]                                                                                                    |  |
| Temat pracy w języku<br>oryginału:    | Lest ===========                                                                                                    |  |
| Opis tematu:                          | <ul> <li>Podać krótki opis tematu, zakres, cel, typ pracy dyplomowej, wymagania itp.</li> <li>Zagadnienia będą podane we wniosku,</li> </ul> |  |
| Typ pracy:                            | magisterska                                                                                                    |  |
| Kierunki studiów:                     | Mechanika i budowa maszyn                                                                                                    |  |
| Informacje organizacyjne:             | Specjalność: organizacja transportu i ruchu wojsk<br>Grupa: WME21MT1S4                                                                       |  |

Rys. 1. Informacje o temacie pracy

- 4. <u>Typ pracy</u> należy zaznaczyć odpowiedni typ pracy inżynierska (dla studiów pierwszego stopnia), magisterska (dla studiów II stopnia i studiów jednolitych).
- 5. <u>Kierunki studiów</u> należy wpisać kierunek studiów realizowany przez studenta (Logistyka, Mechanika i budowa maszyn, Biocybernetyka i inżynieria biomedyczna, Biogospodarka). Po wpisaniu kierunku ukaże się lista, z której należy wybrać właściwy kierunek. Należy zwrócić uwagę na profil kształcenia przy wyborze kierunku, który jest realizowany w WAT

w dwóch profilach kształcenia np.: kierunek Logistyka – o profilu ogólnoakademickim jest opisany "[WMET] **Logistyka**" a o profilu praktycznym jest opisany "[WLOF] **Logistyka**".

- 6. <u>Informacje organizacyjne</u> należy wpisać specjalność oraz grupę dla której dedykowany jest wprowadzany temat (przykład na rys. 1)
- 7. <u>Jednostka organizacyjna</u> należy wpisać W1000, (Wydział Inżynierii Mechanicznej), nawet jeśli promotor jest spoza WIM.
- 8. Zasięg widoczności tematu:
  - 8.1 Jeśli promotor jest z WIM należy w polu "Jednostka organizacyjna" wybrać kod jednostki W1000, czyli Wydział Inżynierii Mechanicznej, a w polu "Zasięg widoczności tematu" zaznaczyć "Widoczny w obrębie jednostki tematu".
  - 8.2 Jeśli promotor jest spoza WIM należy zaznaczyć "Widoczny w obrębie wskazanych jednostek" (przykład na rys. 2) i wpisać:
    - a) kod jednostki studenta W1000 (Wydział Inżynierii Mechanicznej);

a po użyciu przycisku **Dodaj** (pojawi się dodatkowe pole) wpisać:

- b) kod jednostki promotora:
  - W1500 w przypadku, gdy promotor jest z Wydziału Bezpieczeństwa, Logistyki i Zarządzania (WLO),
  - W5000 w przypadku, gdy promotor jest z Wydziału Cybernetyki (WCY),
  - W6700 w przypadku, gdy promotor jest z Instytutu Optoelektroniki (IOE),
  - W3000 w przypadku, gdy promotor jest z Wydziału Elektroniki (WEL).

| Jednostka organizacyjna*: 🛈        | Wydział Inżynierii Mechanicznej                                                                                                    |
|------------------------------------|----------------------------------------------------------------------------------------------------|
| Zasięg widoczności (j)<br>tematu*: | <ul> <li>Publiczny () Widoczny w obrębie jednostki tematu () Widoczny w obrębie wskazanych jednostek</li> <li>Wydział Inżynierii Mechanicznej () w podjednostkach () Dodaj</li> <li>Wydział Bezpieczeństwa, Logistyki i Zarządzania () w podjednostkach () Usuń ()</li> </ul> |

Rys. 2. Zasięg widoczności tematu, przykład dla promotora z Wydziału Bezpieczeństwa, Logistyki i Zarządzania

- Osoba zgłaszająca temat automatycznie wypełniane jest pole: tytuł, stopień imię i NAZWISKO osoby, która wprowadza temat pracy dyplomowej (Autora tematu (czyli przyszły promotora).
- 10. <u>Przewidywany opiekun pracy</u> analogicznie jak w pkt. 9.
- 11. <u>Maksymalna liczba studentów pracy</u> pozostawić "1" (w WIM jeden temat pracy jest przewidziany dla jednego studenta).
- 12. Status tematu pracy wybrać "Dostępny".
- 13. <u>Temat ukryty</u> to pole pozostawić odznaczone (nie zaznaczać, jeśli zostanie zaznaczone to temat nie będzie widoczny dla studentów).

Zapisz

14. Na końcu należy zapisać wprowadzone zmiany

Tak wprowadzony temat trafia do katalogu tematów prac dyplomowych, z którego wybierają studenci.

- <u>Etap II</u> Wybór tematu przez studenta oraz utworzenie wniosku przez promotora termin realizacji zgodnie z terminarzem czynności związanych z wykonywaniem prac dyplomowych
  - 1. Student w USOSAPD może wyszukiwać temat wg jednostki (wydziału), typu pracy, kierunku studiów i statusu tematu. Student wybiera temat i zgłasza swój wybór promotorowi (np. osobiście, e-mailem, telefonicznie).

| \Xi Filtrowanie listy tematów prac             |                                 |         |
|------------------------------------------------|---------------------------------|---------|
| Jednostka, typ pracy, kierunek studiów, status |                                 | i       |
| Jednostka:                                     | Wydział Inżynierii Mechanicznej |         |
| Typ pracy:                                     | magisterska                     | ~       |
| Kierunek studiów:                              | Mechanika i budowa maszyn       |         |
| Status tematu:                                 | Dostępny                        | ~       |
|                                                | Wyczyść filtry                  | Filtruj |

Rys. 3. Katalog tematów prac dyplomowych

 Promotor przypisuje studenta do tematu zgodnie z instrukcją <u>Instrukcja wprowadzania</u> tematów prac dyplomowych dla promotorów (slajdy zatytułowane "DODAWANIE STUDENTA DO NOWEGO TEMATU") oraz zmienia status tematu z "Dostępny" na "Zarezerwowany" lub "W trakcie negocjacji".

Należy pamiętać, aby po przypisaniu studenta zmienić "<u>Status tematu"</u> – będzie to informacja dla innych studentów, że interesujący ich temat jest już przypisany do innego studenta.

3. Promotor przygotowuje WNIOSEK zgodnie z instrukcją <u>Instrukcja wprowadzania tematów</u> prac dyplomowych dla promotorów (slajdy zatytułowane "UTWORZENIE WNIOSKU").

Pierwszym krokiem przy tworzeniu wniosku jest zaimportowanie wcześniej wypełnionych informacji za pomocą przycisku "IMPORTUJ WSZYSTKO". Wypełnią się wówczas pola takie jak: język pracy, tytuł pracy w języku oryginału, typ pracy, jednostka organizacyjna. Tych pól nie należy poprawiać. Pozostałe pola należy wypełnić lub poprawić opis:

- a. <u>Tytuł pracy w innym języku</u> należy wpisać temat pracy w języku angielskim, w takim brzmieniu, jak w zatwierdzonym przez Dziekana WIM wykazie,
- <u>Opis pracy w języku oryginału</u> należy usunąć opis tematu, który był wprowadzony w Etapie I, po czym w numerowanych punktach (1., 2.,..) wpisać treść zadania dyplomowego.
- c. <u>Kod Erasmus i Seminarium</u> są polami nie wymaganymi do zatwierdzenia wniosku i należy je pominąć.
- d. <u>Autorzy pracy</u> imię i nazwisko studenta wprowadzono w punkcie 2 (Etap II). Teraz należy wybrać typ certyfikatu autora pracy. Przy wyborze certyfikatu należy kierować się stopniem studiów studenta oraz specjalnością jaką studiuje. Należy to zrobić poprzez rozwinięcie listy. W przypadku studentów wojskowych mogą pojawić się dwa programy, politechniczny i wojskowy. <u>Wybieramy program wojskowy</u> (początek rozpoczyna się od skrótu nazwy wydziału, dla WIM jest to "WME").
- e. <u>Praca poufna oraz Praca aplikacyjna</u> tych pól nie zaznaczamy.
- 4. Na końcu należy zapisać wprowadzone zmiany

Tak utworzony wniosek należy opublikować. W tym celu należy użyć przycisku "Opublikuj", znajdującego się w wierszu "Status wniosku".

Jeśli wniosek jest wypełniony poprawnie można wniosek podpisać ( $\rightarrow$  pkt. 4). Jeśli we wniosku są braki, to pojawi się w górnej części okna ramka z informacją:

#### Nie wszystkie pola potrzebne do zgłoszenia wniosku do zatwierdzenia zostały wypełnione. Uzupełnij brakujące pola, aby odblokować możliwość składania podpisów: <u>(tu są wymienione braki).</u> Wniosek oczekuje na publikację – stanie się wówczas widoczny dla promotorów i autorów pracy.

Wówczas należy uzupełnić wskazane braki i ponownie opublikować wniosek.

5. Podpisanie w systemie USOSAPD wypełnionego formularza wniosku przez promotora i studenta – zgodnie z instrukcją <u>Instrukcja wprowadzania tematów prac dyplomowych dla promotorów</u> (slajdy zatytułowane "PODPISYWANIE WNIOSKU").

## <u>Etap III</u> Zatwierdzenie wniosku przez komisję do zatwierdzania tematów prac dyplomowych termin realizacji zgodnie z terminarzem czynności związanych z wykonywaniem prac dyplomowych

W wydziale Inżynierii Mechanicznej w skład komisji wchodzą: przewodniczący oraz dwóch członków. Komisja weryfikuje WNIOSEK i go zatwierdza w systemie USOSAPD lub kieruje do poprawy.